## **ISTRUZIONE AUTOREGISTRAZIONE - TESSERA**

1. Vai alla pagina web <u>BIMETROVE</u> e clicca sul riquadro "Accedi" in alto a destra quindi seleziona "Non hai ancora la tessera?"

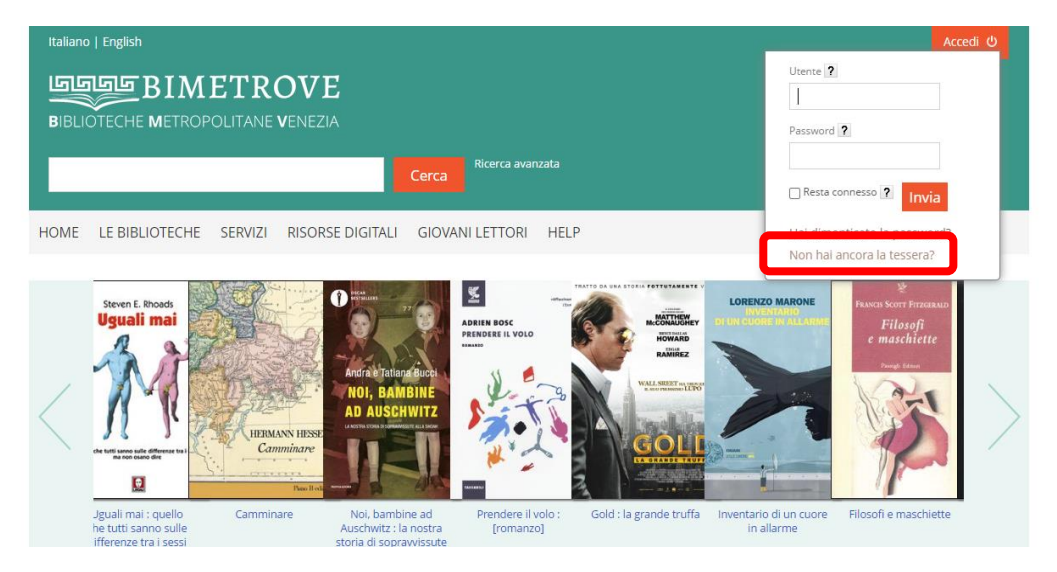

2. Compila il modulo con i tuoi dati e invia

| Italiano   English                                                  |                                                | Accedi ථ                                                                                                    |
|---------------------------------------------------------------------|------------------------------------------------|----------------------------------------------------------------------------------------------------|
|                                                                     | DVE<br>PENEZIA                                 |                                                                                                    |
|                                                                     | Cerca Ricerca avanza                           | la                                                                                                    |
| HOME LE BIBLIOTECHE SERVIZI                                         | RISORSE DIGITALI GIOVANI LETTORI I             | HELP                                                                                                    |
| forna indietro vai alla pagina principale                           |                                                |                                                                                                    |
| Registrazione                                                       |                                                |                                                                                                    |
| l servizio viene offerto con modalità differenti.<br>Dati personali | Per maggiori informazioni consultare le pagine | delle biblioteche<br>Accesso                                                                                      |
| Cognome                                                             | Nome                                           | comunicato al recapito selezionato                                                                                |
| Data di nascita*                                                    | Luogo di nascita*                              | Biblioteca                                                                                                    |
| gg/mm/aaaa 🗖                                                        |                                                | ·                                                                                                    |
| Codice fiscale*                                                     | Sesso*<br>Maschile<br>Femminile                | Ho preso visione dell'Informativa regionale sul trattamento dei dati personali<br>( clicca qui )*<br>O Si<br>O No |
| Cittadinanza*                                                       |                                                | Registrami                                                                                                    |
| ITALIA                                                              | v                                              |                                                                                                    |
| Recapito                                                            |                                                |                                                                                                    |
| Indirizzo*                                                          |                                                |                                                                                                    |
|                                                                     |                                                |                                                                                                    |

**3.** Riceverai una mail con le credenziali per accedere ai servizi on-line: numero di tessera e password (attribuita in automatico dal programma da modificare al primo accesso)

Se dovessi avere delle difficoltà nella compilazione contattaci al n.tel. 0414568168, mail <u>biblioteca@comune.marcon.ve.it</u> o visita il sito <u>www.bibliotecamarcon.altervista.org</u>